## User Guide

## **View a Hosting Plan**

## The following steps illustrate how to view the details of a hosting plan.

- 1. All the hosting plans you have created are listed on the GeBIZ Mall main page. They are categorised according to these statuses:
  - Pending for Payment Payment has not been made for the hosting plan.
  - Pending for Publication Payment has been made for the hosting plan but the publish start date of the hosting plan has not reached.
  - Published The hosting plan is now active.
  - Closed The hosting plan is no longer available for buyer to purchase products and services from.

Note: The complimentary hosting plan will be published immediately upon submission as no payment is required.

| GeBIZ Mall Pending (0) Published (1) Closed (0) |   |                                      |
|-------------------------------------------------|---|--------------------------------------|
| Pending (0) Published (1) Closed (0)            |   |                                      |
|                                                 |   | PUBLISHED                            |
| Portable Memory Cards and Disks                 | F | Publication Ending on<br>D2 Mar 2016 |
| Purchased Date 02 Mar 2015                      | S | Slots Available                      |
| Slots Purchased 50<br>Invoice No. BI15000054    |   | 50                                   |

2. Click on the hosting plan you wish to view in detail.

| Home > GeBIZ Mall                                                    | Buyers' Offers | Item Template | Purchase Hosting Plan    |
|----------------------------------------------------------------------|----------------|---------------|--------------------------|
| GeBIZ Mall                                                           |                |               |                          |
| Pending (0) Published (1) Closed (0) Portable Memory Cards and Disks |                | Put           | PUBLISHED                |
| Hosting Plan No. GMHS15000059<br>Purchased Date 02 Mar 2015          |                | 02<br>Slot    | Mar 2016<br>ts Available |
| Slots Purchased 50<br>Invoice No. BI15000054                         |                | 50            |                          |

3. The details of the hosting plan are displayed.

| ome > GeBIZ Mall > Vi           | w Hosting Plan | Have more than 20 items? Try excel upload.                |
|---------------------------------|----------------|-----------------------------------------------------------|
| ortable Memory (<br>MHS15000059 | ards and Disks | Bulk Upload<br>Download template for bulk<br>upload items |
| Hosting Pla                     | In Information | PUBLISHED                                                 |
| Purchased Date                  | 02 Mar 2015    | Publication Ending on                                     |
| Publish Start Date              | 03 Mar 2015    | 02 Mar 2016                                               |
| Slots Purchased                 | 50             | 50 Slots Available                                        |
|                                 |                |                                                           |

4. Under this section, you may edit information you have entered on the hosting plan. Refer to the "More Information" tab for information on how to edit the "Who to Contact" section.

| WHC      | TO CONT         | ACT                                    | Ec                  | lit Contact Person |
|----------|-----------------|----------------------------------------|---------------------|--------------------|
| Jos      | ephine Tar      | 1                                      |                     |                    |
| $\sim$   | josephinetan    | @beta.com                              |                     |                    |
| ¢        | 6123121         |                                        |                     |                    |
| 1        |                 |                                        |                     |                    |
| <b>^</b> | 1177 SERANG     | OON ROAD, SG                           |                     |                    |
| REV      | SIONS           |                                        |                     |                    |
|          | Revision<br>No. | Changes                                | Modified By         | Modified Date      |
| 0        | 13              | Modified 'DSLR Sling Camera Bag' item. | John Ng Kok<br>Ming | 30 Apr 2015        |

 You may also keep track of the edits/revisions that you have made to this hosting plan. Refer to the "More Information" tab on how to do this.
 REVISIONS

|   | 0.0.10          |                                        |                     |               |
|---|-----------------|----------------------------------------|---------------------|---------------|
|   | Revision<br>No. | Changes                                | Modified By         | Modified Date |
| 0 | 13              | Modified 'DSLR Sling Camera Bag' item. | John Ng Kok<br>Ming | 30 Apr 2015   |
| ۰ | 12              | Modified 'DSLR Sling Camera Bag' item. | John Ng Kok<br>Ming | 30 Apr 2015   |
| 0 | 11              | Modified 'ZCamera Straps' item.        | John Ng Kok<br>Ming | 30 Apr 2015   |
| 0 | 10              | Add item :DSLR Sling Camera Bag        | John Ng Kok<br>Ming | 01 Apr 2015   |
| 0 | 9               | Change Item status.                    | John Ng Kok<br>Ming | 01 Apr 2015   |
| 0 | 8               | Change Item status.                    | John Ng Kok<br>Ming | 01 Apr 2015   |
| 0 | 7               | Change Item status.                    | John Ng Kok         | 01 Apr 2015   |

6. You may also use this search bar to look for specific items in the Item List. Refer to the "More Information" tab on how to do this.

| ITEM LIS | Т                   |                        | Item Description Enter your item description Search |                             |  |
|----------|---------------------|------------------------|-----------------------------------------------------|-----------------------------|--|
| 24 resu  | lts found.          |                        | Publish All Items in this Plan                      | Hide All Items in this Plan |  |
|          |                     |                        | Hide Item                                           | Edit Item PUBLISHED         |  |
| 1        | DSLR Sling Camer    | a Bag                  |                                                     |                             |  |
|          | Category            | Miscellaneous - Others |                                                     |                             |  |
|          | Unit of Measurement | EACH                   |                                                     |                             |  |
|          | Unit Price          | 42.0000 (SGD)          |                                                     |                             |  |
|          | Price Validity      |                        |                                                     |                             |  |
|          | Inventory Level     |                        |                                                     |                             |  |
|          | Delivery Term       |                        |                                                     |                             |  |

7. You may hide/publish an item or edit the information you have entered for the item easily. Refer to the "More Information" tab on how to do this.

## 24 results found.

| DSLR Sling Camer    | a Bag                  |  |
|---------------------|------------------------|--|
| Category            | Miscellaneous - Others |  |
| Unit of Measurement | EACH                   |  |
| Unit Price          | 42.0000 (SGD)          |  |
| Price Validity      |                        |  |
| Inventory Level     |                        |  |
| Delivery Term       |                        |  |
| Delivery Leadtime   |                        |  |